Eddy bespreekt de app "plantnet"

Met deze app is het mogelijk om planten te determineren

| Pl@ntNet plantenidentificatie           |                              |  |
|-----------------------------------------|------------------------------|--|
| 4,5★ 10 min.+<br>208K reviews Downloads | 10 jaar en ouder ©           |  |
| Installeren                             | Aan verlanglijstje toevoegen |  |

na installatie en opening van de app klik je op het camera-symbool in het midden onderaan Je krijgt dan onderstaand scherm.

Wil je meer weten over een plant (struik, boom , bloem, ...) die je toevallig ziet tijdens een

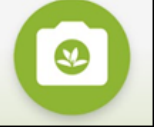

wandeling dan klik je op , in het midden van het scherm, om er een foto van te maken.

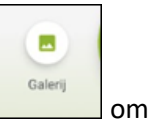

Wil je meer weten over een plant waarvan je vroeger een foto nam klik dan op de foto op te halen uit de galerij of ergens op je smartphone.

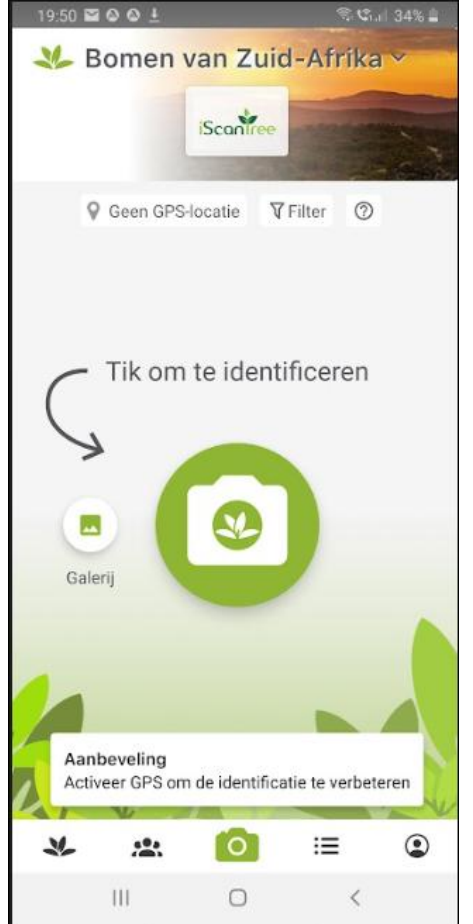

Na inlading van een foto heb je volgend scherm :

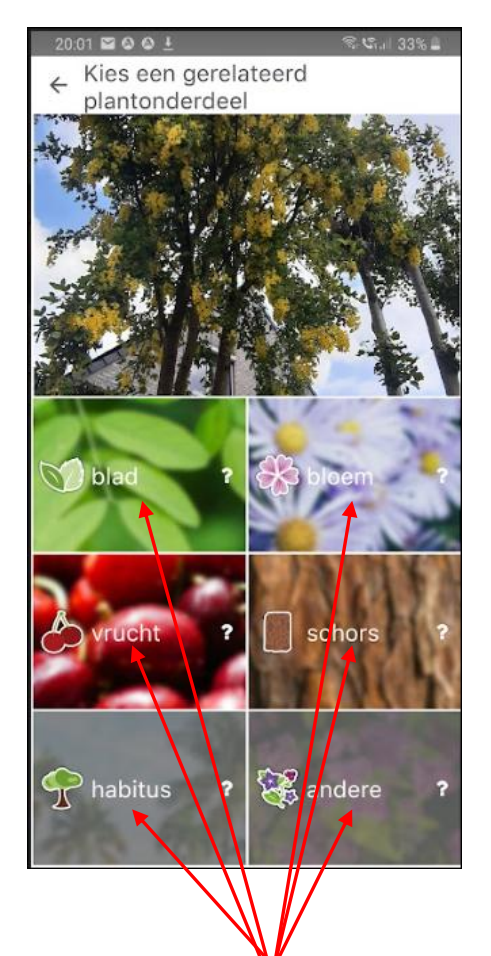

Maak nu een keuze it om meer informatie op te halen

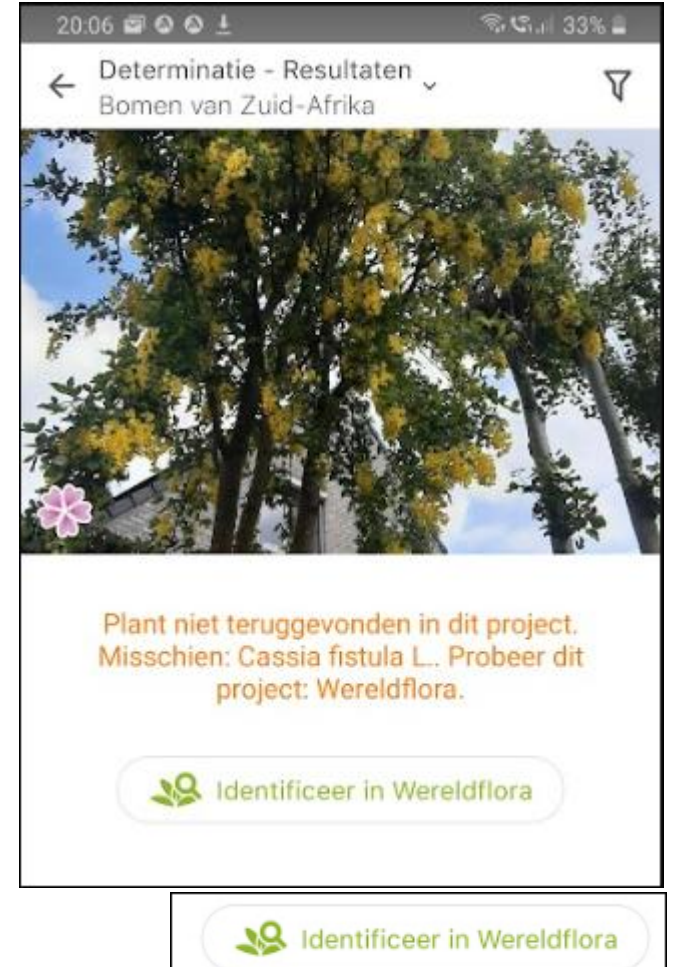

1ste identificatie : Cassia fistula L 78% zekerheid en klik nog even op het" i-tje" rechts dan krijg je nog meer informatie, vergeet niet naar onder te scrollen.

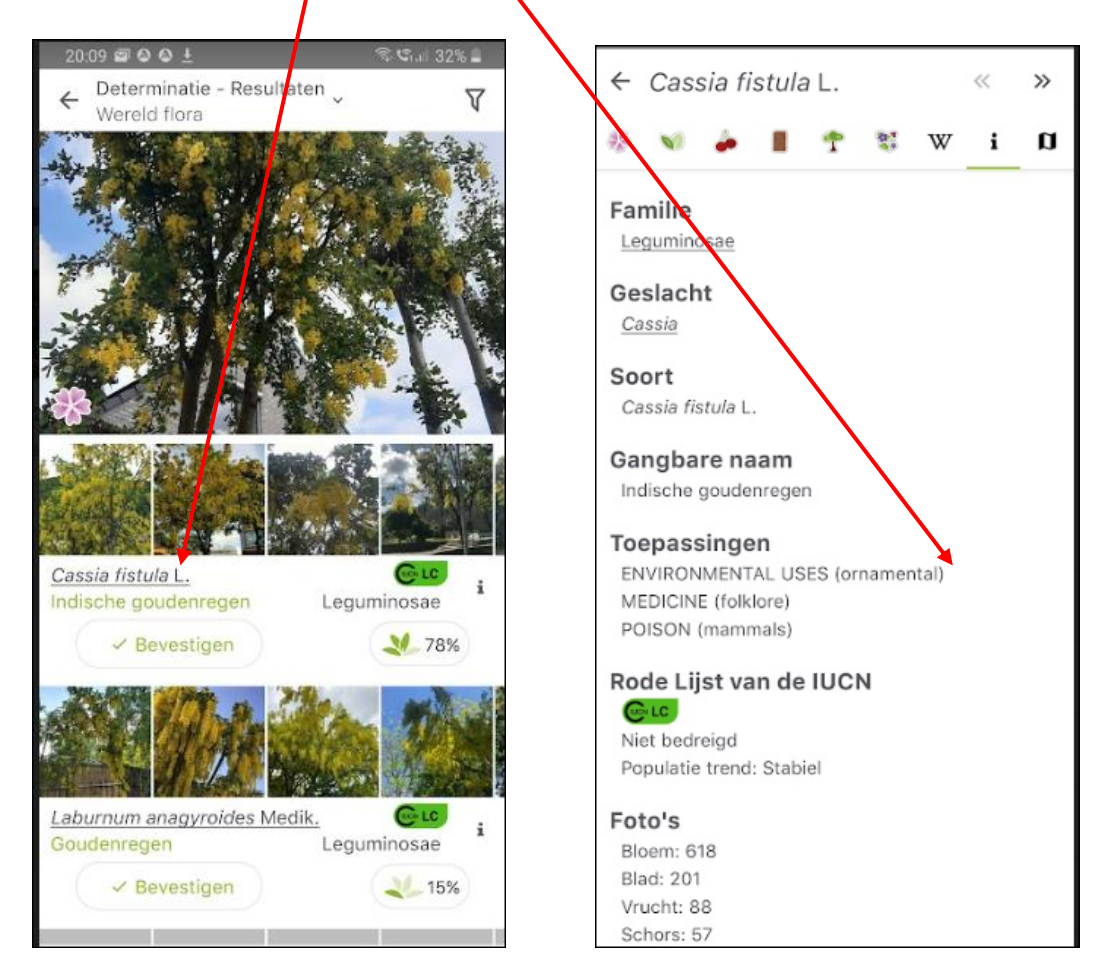

test nu nog eens de verschillende knoppen uit die op de bovenaan terug te vinden zijn :

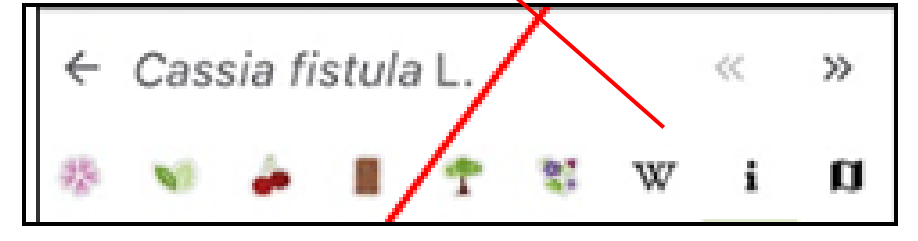

## Nog een aanvulling

hieronder een foto genomen van een "zonnebloem"

Na de subkeuze "<mark>bloem</mark>" en determinatie door plantnet geeft de app een zekerheid van <mark>44%</mark> en stelt de naam <mark>Helianthus annuus L</mark>. voor of in het nederlands "<mark>zonnebloem</mark>"

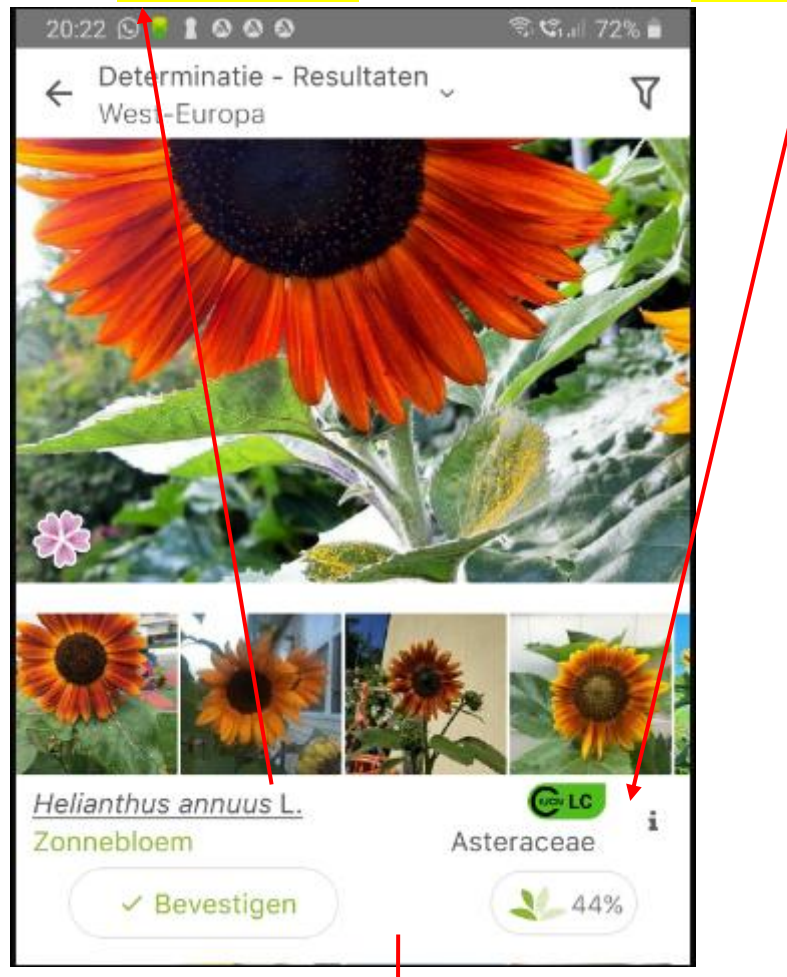

Klik nu op de knop "bevestigen" als je zeker bent en de foto en benaming wordt dan zo opgeslagen

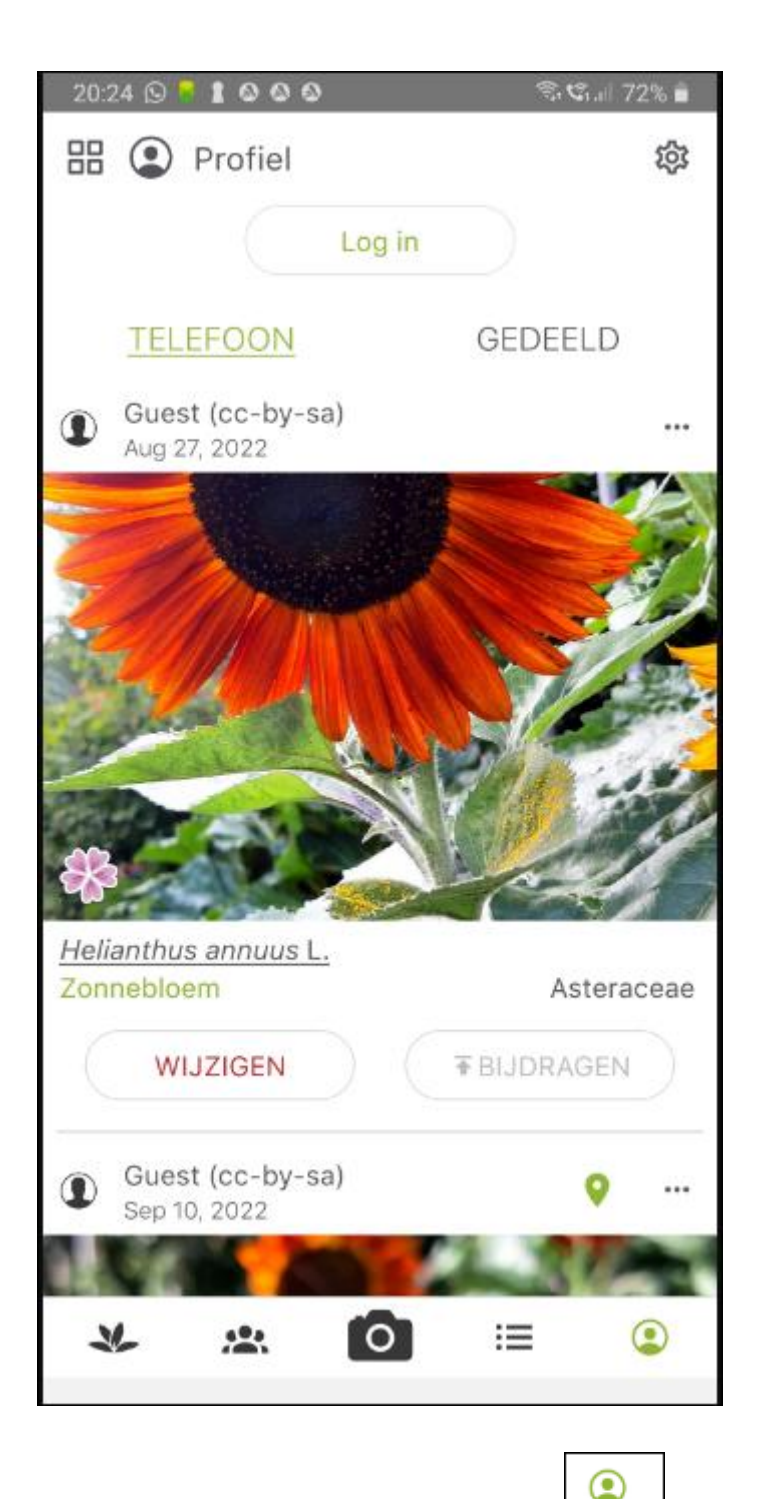

Keer terug naar home pagina en klik dan op , helemaal rechts onderaan en je krijgt bovenstaand scherm en geeft een overzicht weer van al uw gedetermineerde planten.

## Hoe een foto verwijderen ?

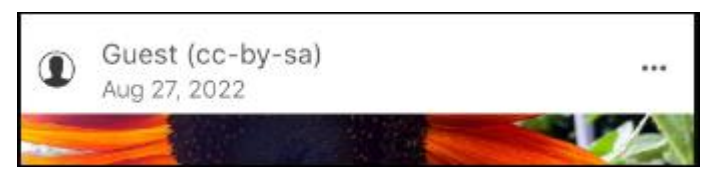

Rechtsboven elke foto staan 3 puntjes

Klik op die 3 puntjes en dan kan je die foto verwijderen uit de lijst